Fiche ressource → Réseau

## Identifier et géolocaliser les adresses IP

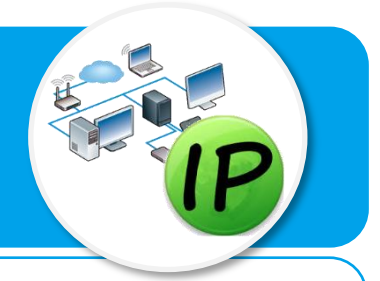

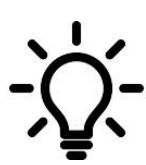

Ce document a pour objectif de permettre l'identification de l'adresse IP de sites web ou de matériels sur un réseau. Il permet également la géolocalisation des adresses IP afin de repérer des éléments de routage ou de stockage des données sur Internet.

Avant de commencer, se connecter au site :

www.mon-ip.com

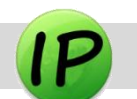

|       | Assaul Favara. Control 🔝 Cooperanae 🛃 📘 🖸                                                                                                    |
|-------|----------------------------------------------------------------------------------------------------|
| 190 P | al Ubine (SK) by Serve Wage 116                                                                                                    |
|       | doogie Adresse P Localiser # Ste Was # Dynamique # locale                                                                                                    |
|       | Cotenez rapidement votre adresse IP                                                                                                    |
|       | Mon-ip.com est la plus rapide et la plus simple chemin pour diferminer vatre adresse IP. C'est<br>Eschesse sous laquelle vicus être comu sur internet.                                                                                                    |
|       | Votre adresse IP est : 94.154.110.149 [Internation complete in]                                                                                                    |
|       | Son nom d'hôte associé : 92.104.110.146                                                                                                    |
|       | Port Utilisé : 59448                                                                                                    |
|       | Volne IP Locale : Decourse whe atness Pilotaic on clipant of                                                                                                    |
|       | Informations détaillées sur votre ip                                                                                                    |
| fee   | Guiest ce qu'une adresse IP?                                                                                                    |
| N     | Répetu<br>Une adresse ip est un numéro unique assigné à chaque appareil<br>pomotitait de rous identifier sur internet. Sous la terre IPV4 (internet<br>Printeret venien () est identifiere outies sur 37bits est compresé de 4<br>de 16 à 24 de 16 de 16 de |
|       | <ul> <li>an most were averaged by beginning of the period of the period of the second of the second of the sec</li></ul>      |
|       |                                                                                                    |

## Identifier l'adresse IP de mon matériel

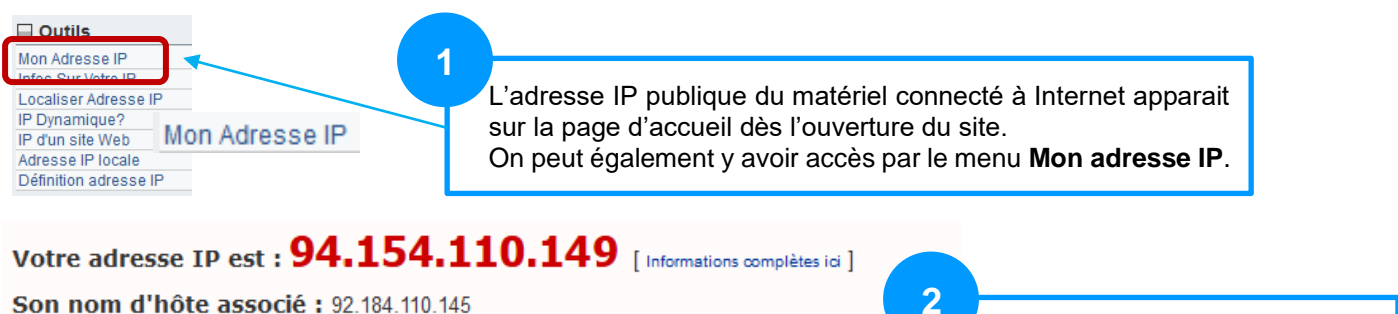

Port Utilisé : 59448

Votre IP Locale : Découvrez votre adresse IP locale en cliquant ici

Cliquer ici **Découvrer votre** adresse... avoir accès à l'adresse IP locale (IP privée).

## Identifier l'adresse IP d'un site web

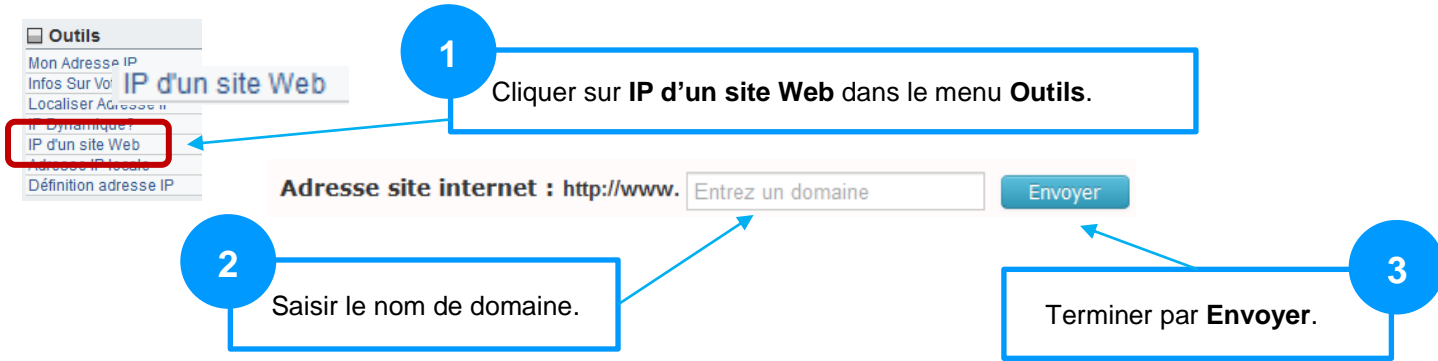

## Géolocaliser un site web à partir de son adresse IP

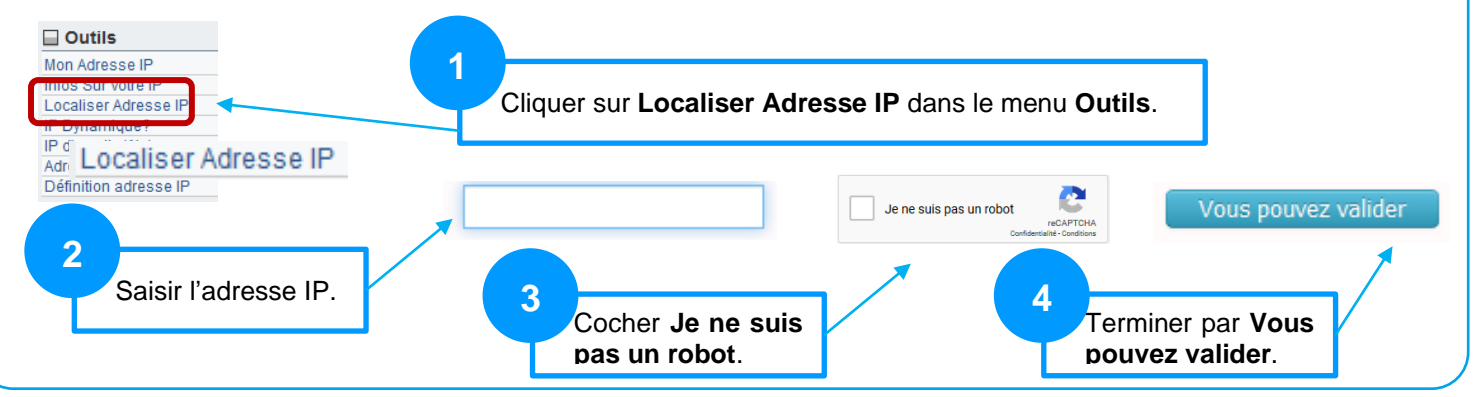